#### Инструкция по эксплуатации для пользователя

- 1. Открытие виджета
- 2. Выбор пола
- 3. Рост и вес
- 4. Возраст
- 5. Согласие на обработку данных и переход к следующему разделу
- 6. Размер живота
- 7. Соотношение грудной клетки и талии
- 8. Соотношение талии и бёдер
- 9. Рекомендация размера
- 10. Обмеры
- 11. Профиль
- 12. Примечание

Для получения рекомендации своего размера пользователю необходимо ответить на несколько простых вопросов о своих антропометрических данных.

#### 1. Открытие виджета

Для начала получения рекомендации размера необходимо нажать кнопку виджета на странице товара в онлайн-магазине одежды. В нижеприведенном примере название кнопки «УЗНАЙТЕ ВАШ РАЗМЕР», но онлайн-магазин может задать любое название для кнопки виджета.

| Размер             |    |    |    |                  |
|--------------------|----|----|----|------------------|
| 39 40              | 41 | 42 | 43 | Таблица размеров |
| УЗНАЙТЕ ВАШ РАЗМЕР |    |    |    |                  |
| В КОРЗИНУ          |    |    |    |                  |
| Цвет               |    |    |    |                  |

Рис. 1 – Пример расположения кнопки «УЗНАЙТЕ ВАШ РАЗМЕР»

## 2. Выбор пола

В открывшемся окне виджета пользователю необходимо выбрать пол.

| ЭТО ОНЛА<br>ПРИМЕРОЧНА | йн- X<br>Я |
|------------------------|------------|
| Мужской                | Женский    |
|                        |            |
|                        |            |
|                        |            |
|                        |            |
| Да                     | лее        |

Рис. 2 – Выбор пола

## 3. Рост и вес

Далее пользователю нужно ввести данные о своем росте и весе.

| Ваш пол |         |
|---------|---------|
| Мужской | Женский |
| Рост    |         |
| _       | дюйм см |
| Bec     |         |
| _       | фунт кг |
|         |         |
|         |         |
|         |         |
|         |         |
| Дал     | пее     |

Рис. 3 – Поля для ввода роста и веса

# 4. Возраст

Пользователь вводит свой возраст.

| Ваш пол |         |    |
|---------|---------|----|
| Мужской | Женский | i  |
| Рост    |         |    |
| 191     | дюйм    | СМ |
| Bec     |         |    |
| 83      | фунт    | КГ |
| Возраст |         |    |
| -       |         |    |
|         |         |    |
|         |         |    |
|         | Далее   |    |

Рис. 4 – Поле для ввода возраста

## 5. Согласие на обработку данных и переход к следующему разделу

Пользователь должен ознакомиться по ссылке с Политикой конфиденциальности и дать согласие на обработку персональных данных, поставив галку в квадрате рядом с надписью. После этого пользователь может нажать кнопку «Далее» и перейти к следующему этапу рекомендации размера.

| Ваш по  | П                                                                   |                                                                                         |                |
|---------|---------------------------------------------------------------------|-----------------------------------------------------------------------------------------|----------------|
|         | Мужской                                                             | Женский                                                                                 |                |
| Рост    |                                                                     |                                                                                         |                |
| 191     |                                                                     | дюйм                                                                                    | СМ             |
| Bec     |                                                                     |                                                                                         |                |
| 83      |                                                                     | фунт                                                                                    | КГ             |
| Возраст |                                                                     |                                                                                         |                |
| 35      |                                                                     |                                                                                         |                |
| ~       | Согласен на об<br>данных на усло<br>определенных [<br>конфиденциаль | работку персональ<br>виях и для целей,<br><u>Іолитикой</u><br><u>ности</u> , и мне есть | ных<br>18 лет. |
| Далее   |                                                                     |                                                                                         |                |

Рис. 5 – Согласие на обработку персональных данных

#### 6. Размер живота

Пользователю нужно выбрать один из трех вариантов по иллюстрации или текстовому описанию и нажать «Далее».

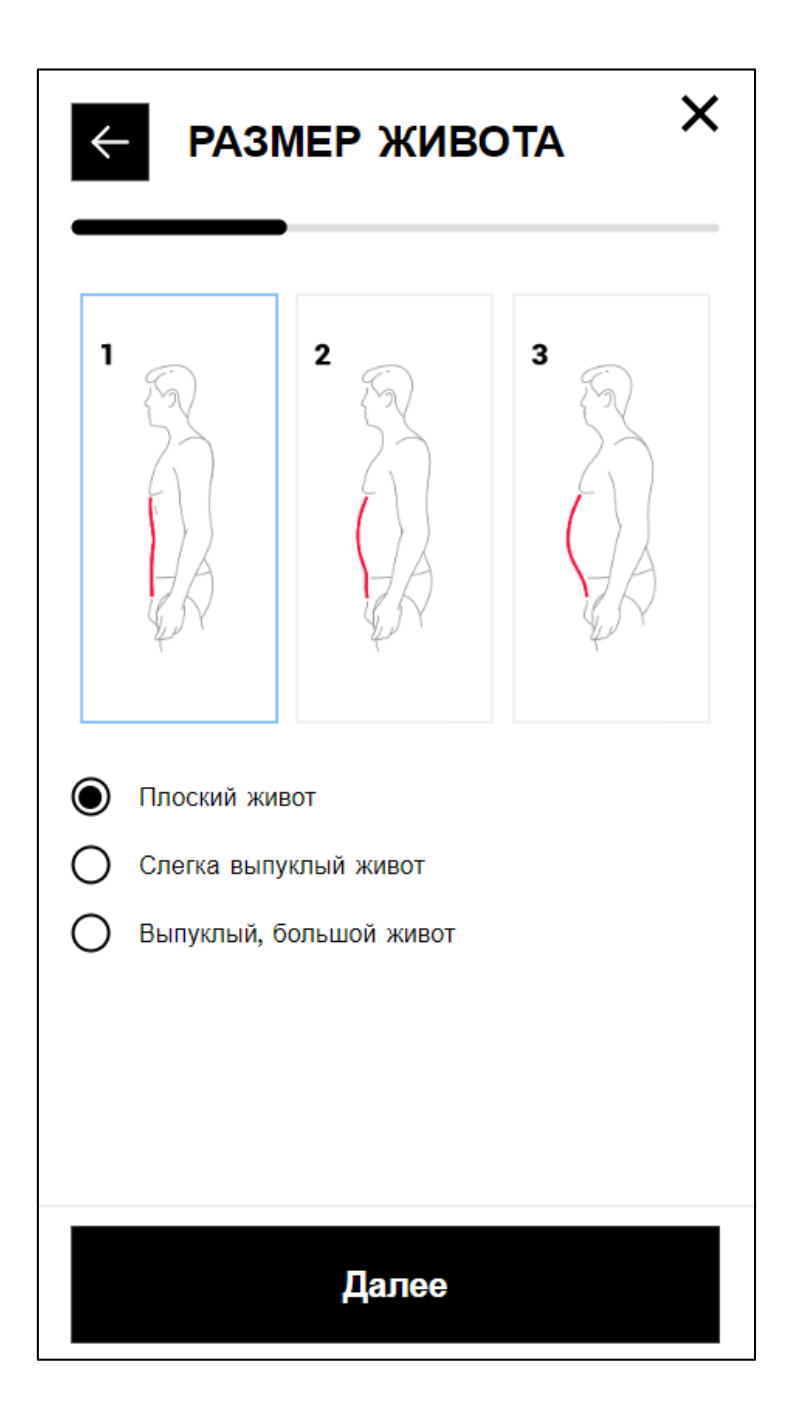

Рис. 6 – Выбор размера живота

#### 7. Соотношение грудной клетки и талии

Пользователю нужно выбрать один из трех вариантов по иллюстрации или текстовому описанию и нажать «Далее».

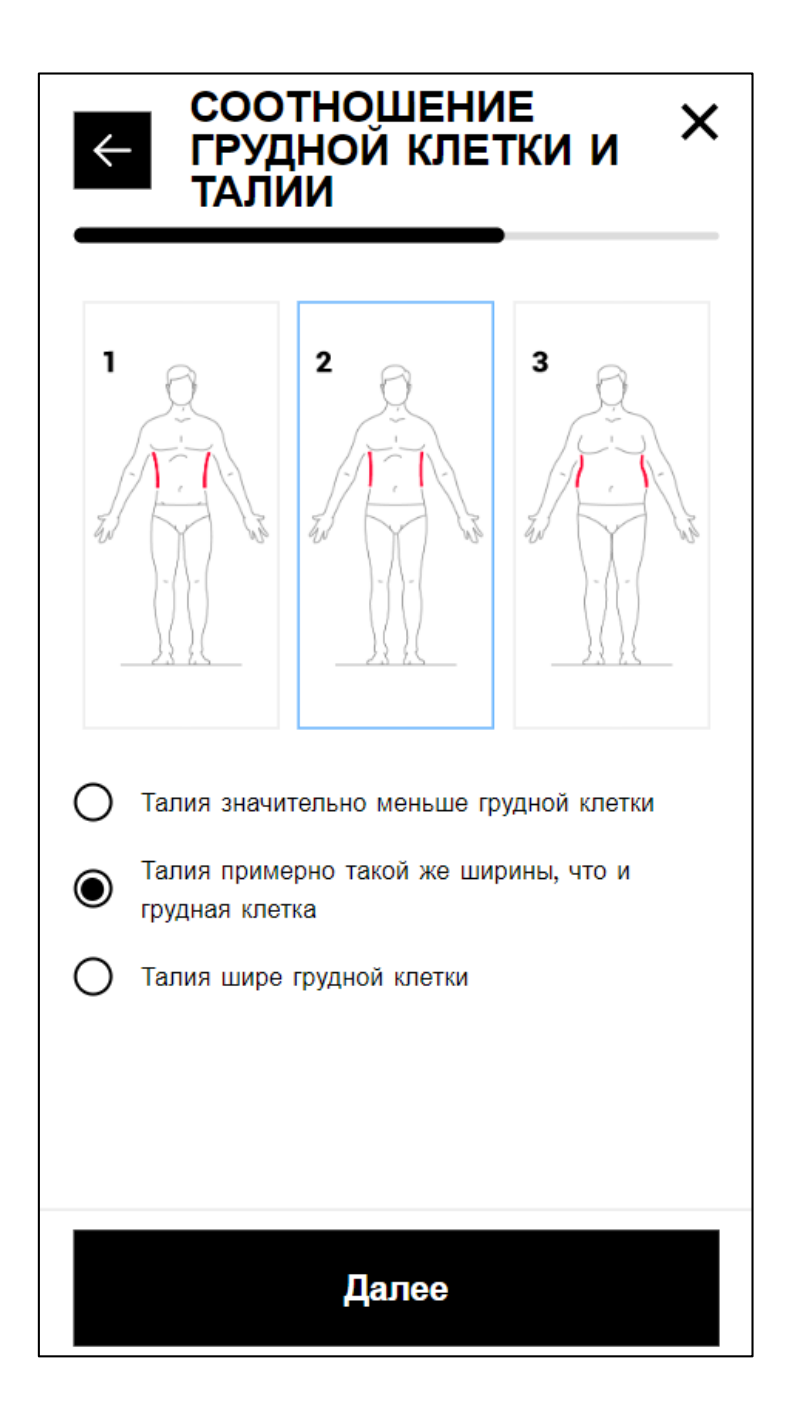

Рис. 7 – Выбор соотношения грудной клетки и талии

Пользователю нужно выбрать один из трех вариантов по иллюстрации или текстовому описанию и нажать «Далее».

## 8. Соотношение талии и бёдер

Пользователю нужно выбрать один из трех вариантов по иллюстрации или текстовому описанию и нажать «Далее».

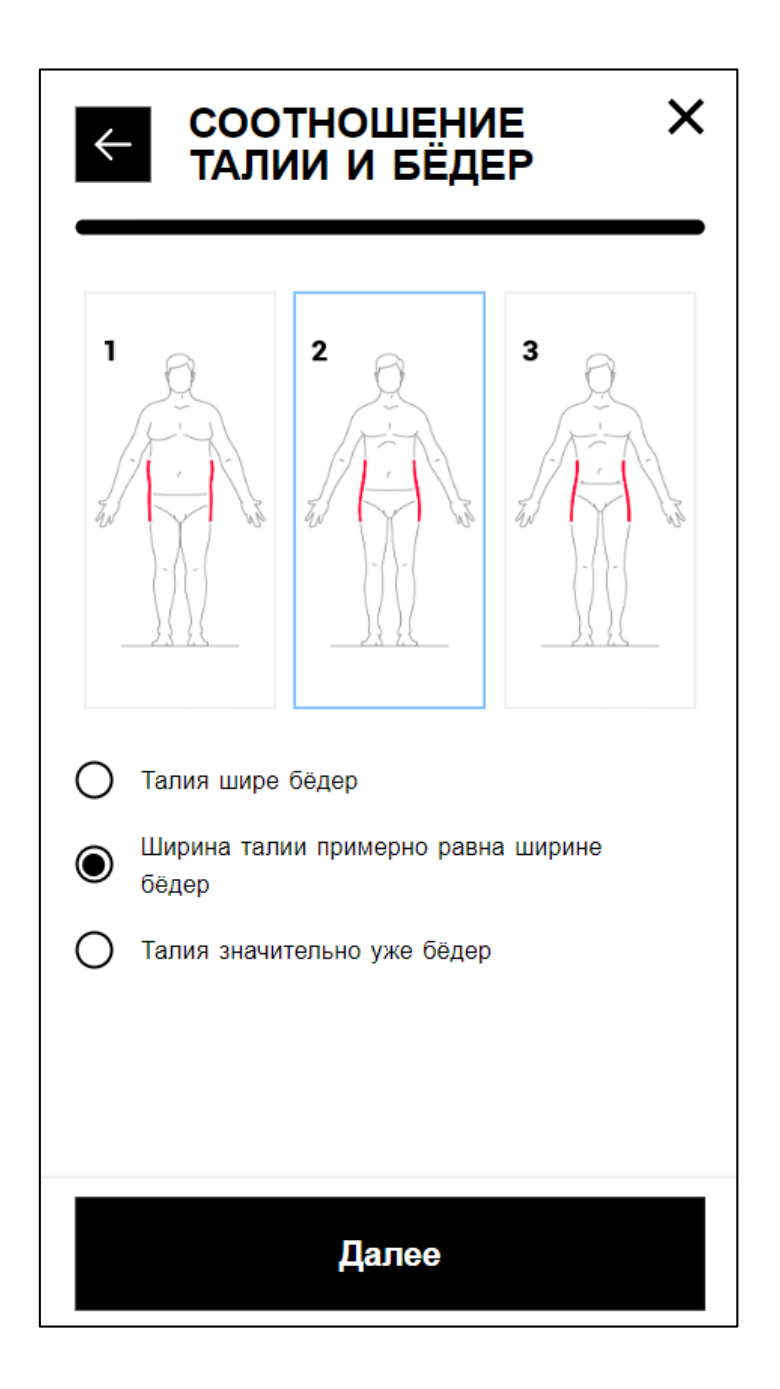

Рис. 8 – Выбор соотношения талии и бёдер

#### 9. Рекомендация размера

Пользователь получает рекомендацию своего размера с расчетом вероятности того, насколько хорошо подойдет размер, а также описание посадки вещи по фигуре по нескольким параметрам.

На этом рекомендация размера завершается, далее пользователь может купить товар, нажав на кнопку «КУПИТЬ СЕЙЧАС», отредактировать данные или закрыть виджет.

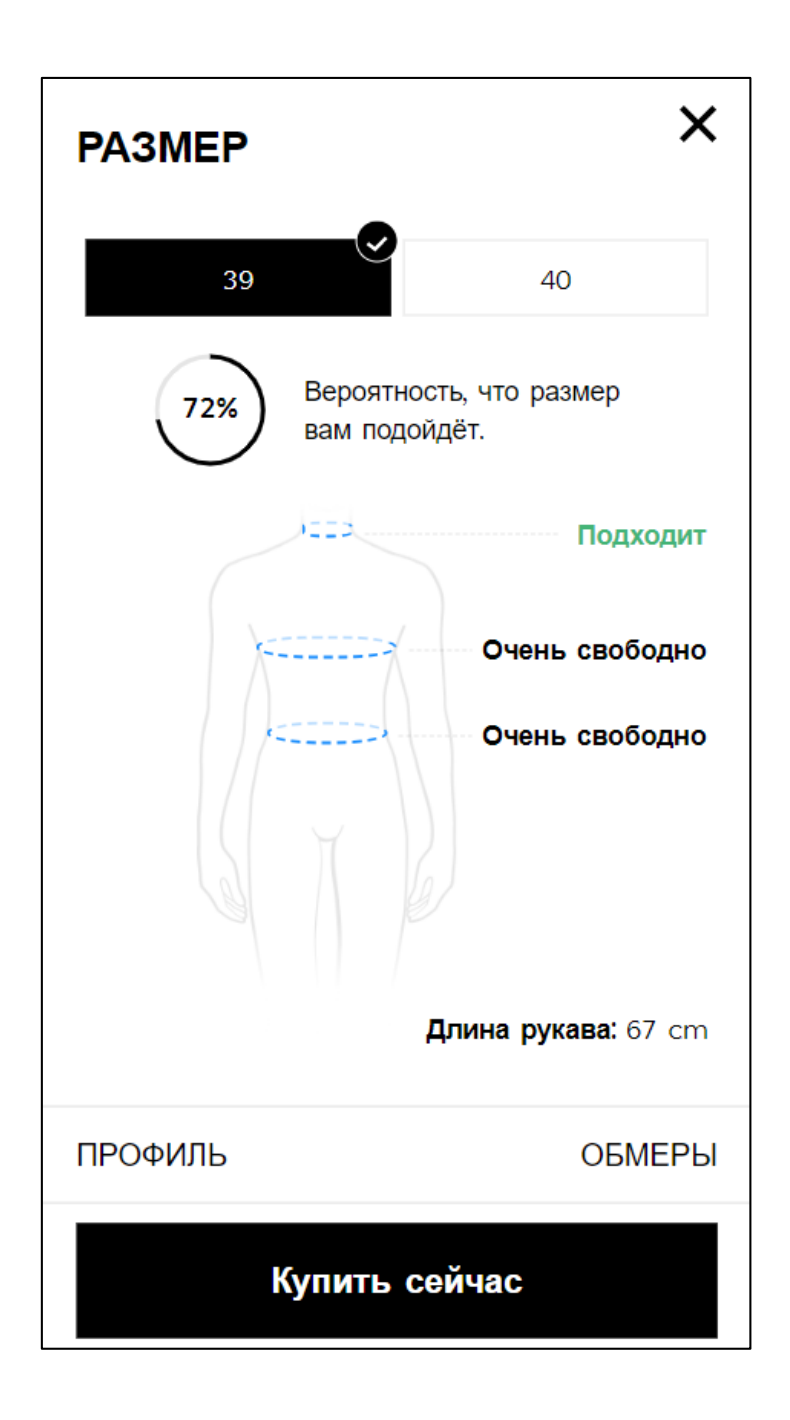

Рис. 9 – Рекомендация размера

### 10.Обмеры

При рекомендации размера формируются точные обмеры пользователя, которые он может посмотреть, отредактировать и обновить в разделе Обмеры.

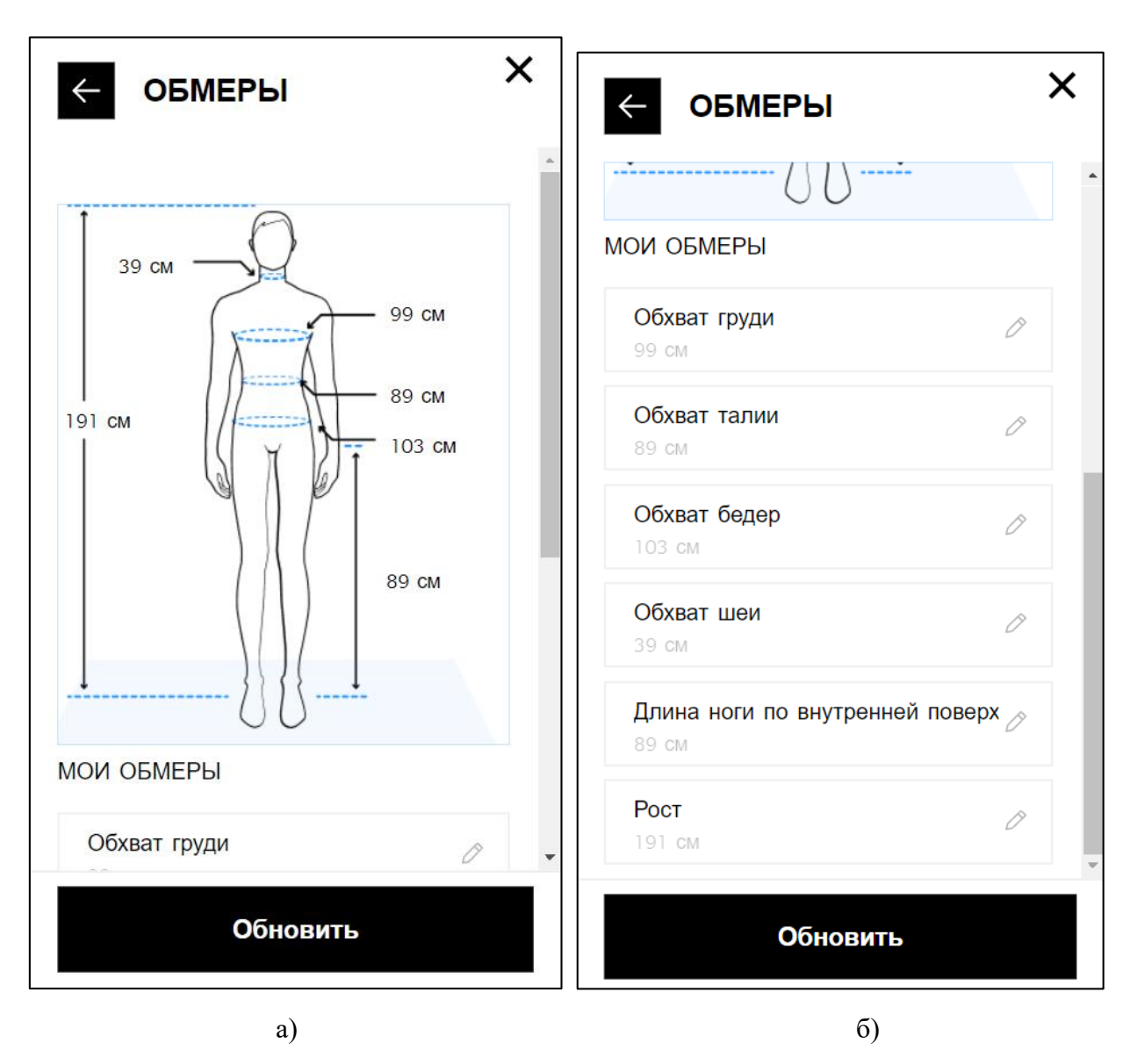

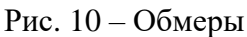

(а – Отображение точных размеров пользователя, б – Отображение поля редактирования обмеров)

## 11.Профиль

После получения рекомендации размера формируется Профиль пользователя, в котором он может изменять введенные ранее данные и удалить свой Профиль в Настройках.

| ← ПРОФИЛЬ           | × |  |
|---------------------|---|--|
| Основная информация | > |  |
| 🕈 Фигура            | > |  |
| Сбмеры              | > |  |
| Ф Настройки         | > |  |
|                     |   |  |
|                     |   |  |
|                     |   |  |
| Купить сейчас       |   |  |

Рис. 11 – Настройка профиля

### 12.Примечание

Пользователю после ввода своих данных и получения рекомендации размера на одном товаре не нужно будет вводить свои данные ещё раз для получения рекомендации размера на других товарах одного онлайн-магазина. Информация, сохраненная в Профиле, будет применяться для рекомендации размера на всех товарах онлайн-магазина, поэтому пользователь будет получать рекомендацию размера сразу при открытии страниц других товара без дополнительных действий.